#### 1.1 Registrieren bzw. Anmelden - (www.bookandplay.de)

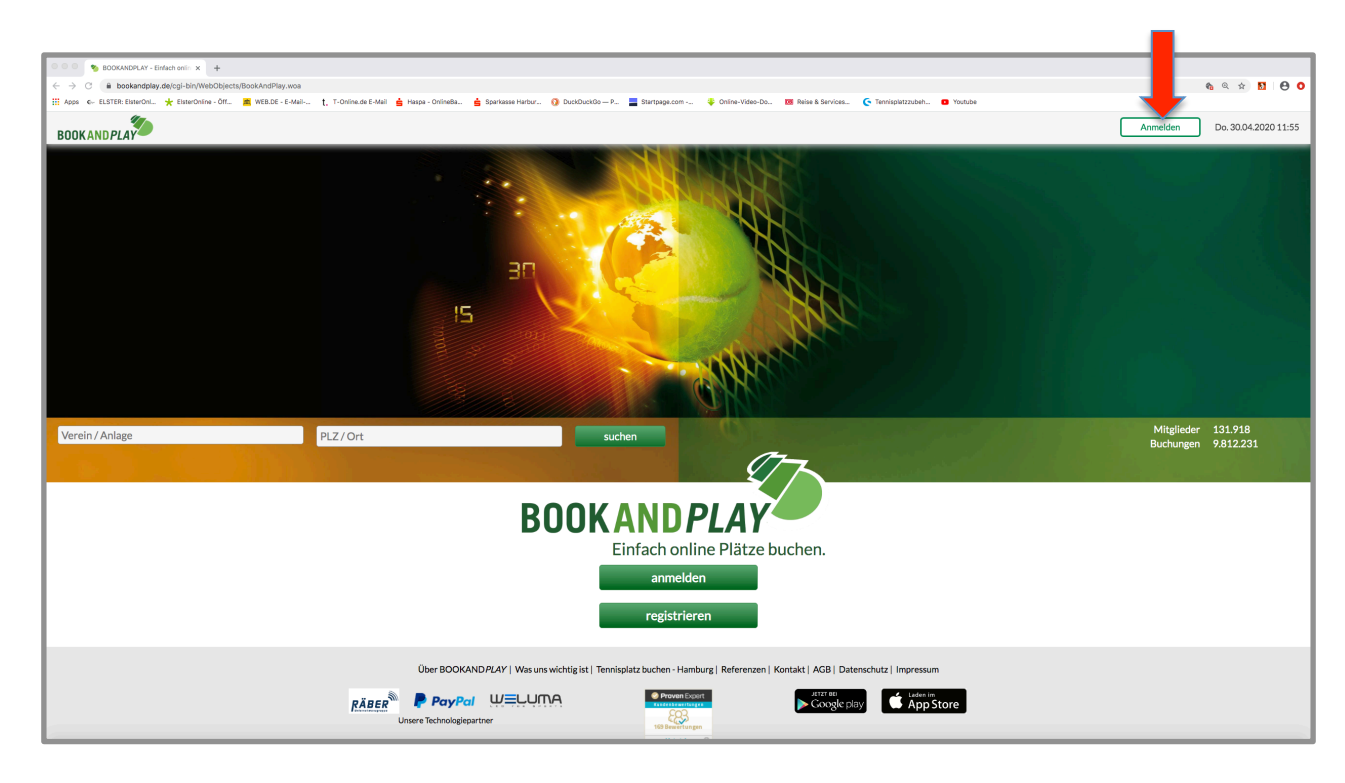

Registrieren können sich ausschließlich Mitglieder; keine Gäste!

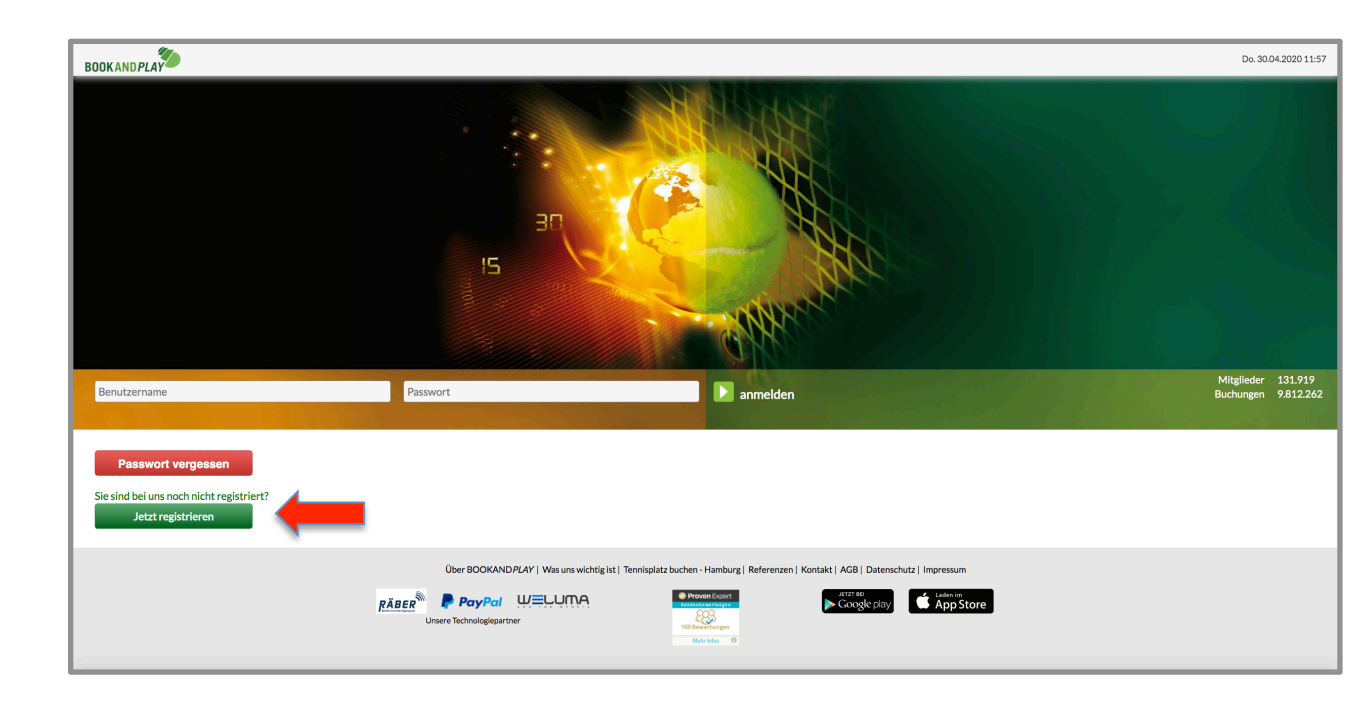

# 1.2 Registrieren / Benutzerdaten

| BOOKANDPLAY |                             |                                                      |                                         |                               |                 | Anmelden Do. 30.04.2020 12:06 |
|-------------|-----------------------------|------------------------------------------------------|-----------------------------------------|-------------------------------|-----------------|-------------------------------|
|             | Willkommen bei BOC          | DKAND <i>PLAY</i>                                    |                                         |                               |                 |                               |
| 1           |                             |                                                      |                                         |                               | * Pflichtfelder |                               |
|             | Neues Benutzerkonto anlegen |                                                      | Persönliche Daten                       |                               |                 |                               |
|             |                             |                                                      | Anrede       Frau                       | Herr     Titel                |                 |                               |
|             | Benutzername*               | Frieda Musterfrau                                    | Frieda                                  | Musterfrau                    |                 |                               |
|             | Passwort*                   | []                                                   | 01.05.2000                              | Student/Schüler/Azub          |                 |                               |
|             | Passwort (Wiederholen)*     |                                                      |                                         |                               |                 |                               |
|             |                             | •••••                                                | Musterstraße 1                          |                               |                 |                               |
|             |                             |                                                      | 21000                                   | Hamburg                       |                 |                               |
|             | Wo möchten Sie buchen *     | SV Grün-Weiss Harburg von 1920 e.V.                  | Deutschland                             | Tranibulb                     |                 |                               |
|             |                             | Hilfe                                                | Hamburg                                 |                               | •               |                               |
|             | California                  | © Gast                                               | 040 778899                              |                               |                 |                               |
|             | spielernummer               |                                                      | Mobil                                   |                               |                 |                               |
|             | Leistungsklasse             | bitte wählen                                         | frieda.muster@t-online.de               |                               |                 |                               |
|             | Deschooling                 |                                                      |                                         |                               |                 |                               |
|             |                             |                                                      | Kostenlos registri                      | ieren!                        | <b>B00</b>      | Einfach online Plätze buchen. |
|             | Über BO                     | OKANDPLAY   Was uns wichtig ist   Tennisplatz buchen | - Hamburg   Referenzen   Kontakt        | AGB   Datenschutz   Impressum |                 |                               |
|             | RÄBER Pay                   | rPal WELUNA                                          | wen Expant<br>tractive (a)<br>wentungen | Google play                   |                 |                               |

Nur mit \* gekennzeichnete Felder ausfüllen. (z.B.: Spielernummer ist nicht erforderlich) Benutzerdaten ändern: siehe Seite 7 Bitte darauf achten, dass Mitglied ausgewählt ist!

| BOOKANDPLAY |                                                                                                    | Anmelden | Do. 30.04.2020 12:08 |
|-------------|----------------------------------------------------------------------------------------------------|----------|----------------------|
|             | Neues Benutzerkonto anlegen - Anlage: "SV Grün-Weiss Harburg von 1920 e.V."                                                                                                    |          |                      |
|             | Vielen Dank für Ihre Registrierung.<br>Sie erhalten in Kürze eine E-Mail. Bitte bestätigen Sie Ihre E-Mail-Adresse, indem Sie auf den darin enthaltenen Aktivierungslink kilcken.<br>Erst dann ist eine Anmeldung möglich. |          |                      |
|             | Zurück zur Startseite                                                                                                    |          |                      |
|             |                                                                                                    |          |                      |
|             |                                                                                                    |          |                      |
|             |                                                                                                    |          |                      |
|             |                                                                                                    |          |                      |
|             |                                                                                                    |          |                      |
|             |                                                                                                    |          |                      |
|             | Uber SOCIANDPLAY   Was uns wichtig st   Tennisplatz buchen - Hamburg   Referenzen   Kontak   AGB   Datenschutz   Impressum<br>RÄBER PayPai WELUMA                                                                          |          |                      |
|             | Unsere Technologiepartner                                                                                                    |          |                      |
|             | Copyright 6 2020 by BOOKXND PLAYContri                                                                                                    |          |                      |

Vor der ersten Anmeldung bzw. Buchung muss die Registrierung durch die Spartenleitung aktiviert werden!

In dringenden Fällen wendet euch bitte an die Spartenleitung!

## 2.1 Platzbuchung - (Datenschutzerklärung)

| BOOKANDPLAT                                                                                                    | Mo. 04.05.2020 11:57 |
|----------------------------------------------------------------------------------------------------|----------------------|
| Datenschutz-Grundverordnung (DSGVO)                                                                                                    |                      |
| Am 25.5.2018 ist die neue Datenschutz-Grundverordnung in Kraft getreten. BOOKANDPLAY nimmt den Schutz Ihrer persönlichen Daten sehr ernst und hält sich strikt an die Regeln der<br>Datenschutzgesetze.                                                                                                    |                      |
| Personenbezogene Daten verden von BOOKANDPLAY nur im technisch und kaufmännisch notwendigen Umfang erhoben. Diese Daten werden ausschließlich zum Zwecke der Information über<br>eine optimierte Nutzung des BOOKANDPLAY-Systems, zur Bearbeitung ihrer, Arlragen und Buchungen sowie zur Abwicklung Ihres Ontinezugangs verwendet. In keinem Fall werden die<br>erhobenen Daten verkauft, an Dritte weiteringegeben oder zur Werbezwecken genutzt. |                      |
| Unsere Datenschutzrichtlinien finden sie <u>hier</u>                                                                                                    |                      |
| Damit Sie BOOKANDP/L4Yauch in Zukunft in vollem Umfang nutzen zu können, benötigen wir Ihre Zustimmung zur Speicherung und Verarbeitung Ihrer Daten.                                                                                                    |                      |
| Der Speicherung und Verabeitung meiner Daten durch die BOOKAND PLAYGmbH stimme ich zu : 📝 (<- hier klicken)                                                                                                    |                      |
|                                                                                                    |                      |
| Über BOOKANDPLAY I Was uns wichtie ist I Tennisolatz buchen - Hamburg I Beferenzen i Kontakt I AGB i Datenschutz I Immressum                                                                                                    |                      |
| RÄBER     PayPai     WELLUTION     Proventi Canta     Proventi Canta       Unsere Technologiejestriver     REServices     REServices     Reservices                                                                                                    |                      |
| Copyright © 2020 by BOOKMADPLAYCombH                                                                                                    |                      |

Nach der ersten Anmeldung muss die Datenschutzerklärung angeklickt werden.

# 2.2 Platzbuchung - (Platzauswahl und Eingabe Mitspielername)

|                                                     |                                          | Platz buchen                  | Meine Buchungen + Info          |                                   |                                    | 🕰 Meine Anlagen 🗸 💄 F       | rieda Musterfrau 👻 | () Abmelden | Mo. 04.05.2020 12:26           |
|-----------------------------------------------------|------------------------------------------|-------------------------------|---------------------------------|-----------------------------------|------------------------------------|-----------------------------|--------------------|-------------|--------------------------------|
|                                                     | -                                        | the Clube CV Code - Weise Use | •                               |                                   |                                    | te desente de               |                    |             |                                |
| Zur Wochenansicht w                                 | echseln                                  | Inr Club: SV Grun-weiss nar   | burg von 1920 e.v. • Rosenkaren | weg 2, 21077 Hamburg • 040 7810 1 | 123 • Intolegym-tennis.de • www.gv | m-tennis.de                 |                    |             |                                |
| Mp. 04.05.2020                                      |                                          | Platz augusähle               | 10                              | 2<br>Parachnung                   | Bertätigung                        |                             |                    | Aus         | wahi buchen                    |
|                                                     | Tansisanla                               |                               |                                 | Derecinung                        | Destatiguitg                       |                             |                    |             |                                |
|                                                     | Tennisania                               | ge Grun-weiss Harburg         |                                 |                                   | Ien                                | hishalle Grun-weiss Harburg |                    |             |                                |
|                                                     | Platz 1                                  | Platz 2 Platz 3               | Platz 4                         | Platz 5                           | Platz 6                            | Platz 7                     | Platz 8            |             |                                |
| 07:00 - 08:00                                       |                                          |                               |                                 |                                   |                                    |                             |                    |             | 07:00 - 08:00                  |
| 08:00 - 09:00                                       |                                          |                               |                                 |                                   |                                    |                             |                    | _           | 08:00 - 09:00<br>09:00 - 10:00 |
| 10:00 - 11:00                                       |                                          |                               |                                 |                                   |                                    |                             |                    |             | 10:00 - 11:00                  |
| 11:00 - 12:00                                       |                                          |                               |                                 |                                   |                                    |                             |                    |             | 11:00 - 12:00                  |
| 13:00 - 14:00                                       |                                          |                               |                                 |                                   |                                    |                             |                    |             | 13:00 - 14:00                  |
| 14:00 - 15:00                                       |                                          |                               |                                 |                                   |                                    |                             |                    |             | 14:00 - 15:00                  |
| 16:00 - 17:00                                       |                                          |                               |                                 |                                   |                                    |                             |                    |             | 16:00 - 17:00                  |
| 17:00 - 18:00                                       |                                          |                               |                                 |                                   |                                    |                             |                    |             | 17:00 - 18:00                  |
| 18:00 - 19:00<br>19:00 - 20:00                      |                                          |                               |                                 |                                   | U belegt                           |                             |                    | _           | 18:00 - 19:00<br>19:00 - 20:00 |
| 20:00 - 21:00                                       |                                          |                               |                                 |                                   |                                    |                             |                    |             | 20:00 - 21:00                  |
| Die minimale Buchungsze                             | it beträgt 60 Minuten   Ausgewählte Buch | n. 0                          |                                 | frei                              | Einzel                             | blockiert                   |                    | Sonderpreis |                                |
| Beschreibung: Asche                                 |                                          |                               |                                 | ausgewählt                        | Block                              | abgelaufen                  | rowser nicht       | Studentenp  | reis                           |
| Maximale Anzahl zukünti<br>Anlage heute buchbar bis | ger Buchungen: 1<br>: 21 Uhr             |                               |                                 |                                   | / wormenter                        | buchbar                     |                    |             |                                |
|                                                     |                                          |                               |                                 | <ul> <li>Mitglied</li> </ul>      | Gast                               |                             |                    |             |                                |
|                                                     | Spiel auswäh                             | len<br>atz 2 (Tennisanla      | ge Grün-Weis                    | s Harburg) am                     | 04 05 2020 1                       | Im                          |                    |             |                                |
|                                                     | 14:00                                    | 2 (10)                        |                                 | ,5 i i i i bui 6/ u i             | 101100120201                       |                             |                    |             |                                |
|                                                     | Was wollen Sie                           | e spielen?                    |                                 |                                   |                                    |                             |                    |             |                                |
|                                                     | $\checkmark$                             | Einzelspiel                   |                                 | 🗌 Dop                             | pelspiel                           |                             |                    |             |                                |
|                                                     | Spieldauer vor                           | 14:00 bis 15:0                | \$ 00                           |                                   |                                    |                             |                    |             |                                |
|                                                     | Registrier                               | t Gast                        |                                 | Mitspieler                        | name                               |                             |                    |             |                                |
|                                                     | $\checkmark$                             |                               | Mike Mus                        | ster                              |                                    |                             |                    |             |                                |
|                                                     | *Bitte beachte                           | n Sie die Gastge              | bühr. Mike M                    | luster                            |                                    |                             |                    |             |                                |
|                                                     | a                                        | bbrechen                      |                                 | besta                             | ätigen 🔶                           |                             |                    |             |                                |
|                                                     |                                          |                               |                                 |                                   |                                    |                             |                    |             |                                |

#### Auswahl Tagesansicht oder Wochenansicht

SV GRÜN-WEISS HARBURG

Name der Mitspieler\*in aus dem Pull Down Menü auswählen.

### 2.3 Platzbuchung - (Buchung und Bestätigung)

| BOOKANDPLAY           |                                   | Platz buchen M                                     | 1eine Buchungen + Info                  |                                            | 🌺 Meine Anlagen 🗸                               | 💄 Frieda Musterfrau 👻 🕛 Abr                           | nelden Mo. 04.05.2020 12:35 |
|-----------------------|-----------------------------------|----------------------------------------------------|-----------------------------------------|--------------------------------------------|-------------------------------------------------|-------------------------------------------------------|-----------------------------|
|                       |                                   | Ihr Club: SV Grün-Weiss Harburg v                  | von 1920 e.V. • Rosenkäferweg           | 2, 21077 Hamburg • 040 7610 1123 • info@   | gwh-tennis.de • www.gwh-tennis.de               |                                                       |                             |
|                       | 1<br>Platz auswählen              |                                                    | Be                                      | echnung                                    |                                                 | 3<br>Bestätigung                                      |                             |
| zurück                |                                   |                                                    |                                         |                                            |                                                 |                                                       | buchen                      |
| Datum                 | Zeit                              | Anlage                                             | Plat                                    | Storno-Frist (*)                           | Beschreibung                                    | Kosten                                                | entfernen                   |
|                       | C Einzelspiel                     | Spielart                                           | opelspiel                               | Mike Muster                                | Mitspieler                                      | @ 🔶                                                   |                             |
| Mo, 04.05.2020        | 14:00 - 15:00                     | Tennisanlage Grün-Weiss Harburg                    | Platz                                   | 2 keine                                    |                                                 | 0.00                                                  | entfernen                   |
| Mike Muster           |                                   |                                                    |                                         |                                            |                                                 |                                                       |                             |
| Summe:<br>(*) Sie kön | nen die Buchungen maximal die arç | gegebene Anzahl an Stunden vor Spielbeginn stornie | ieren. Dazu gehen Sie unter <i>Mein</i> | Buchungen auf Einzelbuchung und stornlerer | n die Buchung dort. Mit PayPal bezahlte Buchung | 0.00<br>ven können <u>nicht</u> durch Sie storniert w | erden.                      |

Der Mitspieler kann jetzt noch geändert werden: löschen und neuen Namen auswählen.

| Buchung bestätigen |                                 |  |
|--------------------|---------------------------------|--|
| Wollen Sie wi      | klich Ihre Buchungen vornehmen? |  |
| abbrechen          | buchen                          |  |
|                    |                                 |  |

| BOOKANDPLA           | Platz buchen Meine Buchungen + Info                                                                                                    | 👫 Meine Anlagen 👻 F                                                                                                    | Frieda Musterfrau 👻 🔱 Abmelden 🛛 Mo. 04.05.2020 12:41 |
|----------------------|----------------------------------------------------------------------------------------------------|----------------------------------------------------------------------------------------------------|-------------------------------------------------------|
|                      | Ihr Club: SV Grün-Weiss Harburg von 1920 e.V. • Rosenkäferweg 2, 21077 Hamburg • 040 7610 1123 •                                                                                                    | info@gwh-tennis.de • www.gwh-tennis.de                                                                                          |                                                       |
| 1<br>Platz auswähler | 2<br>Berechnung                                                                                                    |                                                                                                    |                                                       |
|                      | Sie haben erfolgreich gebucht.                                                                                                    |                                                                                                    | ]                                                     |
|                      | Zusammenfassung Ihrer Buchung:         1. An 04.05,3020 von 14.00-15.00 Uhr;<br>Pist 2, Temisanlage Grün Weiss Harburg:<br>Die Kosten betragen 0.00 EUR.<br>Spirlart: Envolkhalter         Summe: 0.00 EUR         Sind Sie mit BOOKANDPI/AYzufrieden? Bewerten Sie uns jetzt bei Proven Expert!         Lich bin damit einverstanden, dass meine E-Mail Adresse für die Bewertung an Proven Expert übermittelt wird. | <ul> <li>Bestätigung drucken</li> <li>in Kalender einfügen</li> <li>Buchungsübersicht</li> <li>weitere Plätze buchen</li> </ul> | -                                                     |

Der Buchungsvorgang ist jetzt abgeschlossen.

#### 2.4 Platzbuchung - (Anzeige Buchungsübersicht)

| BOOKANDPLAY |                                    | Platz                                                      | z buchen Meine Buchungen -                                   | Info                  |            |                        |                                | 🏔 Meine An        | ilagen 🗸 🎴           | 💄 Frieda Musterfrau 👻 | U Abmelden | Mo. 04.05.202 | 20 12:49 |
|-------------|------------------------------------|------------------------------------------------------------|--------------------------------------------------------------|-----------------------|------------|------------------------|--------------------------------|-------------------|----------------------|-----------------------|------------|---------------|----------|
|             |                                    | Ihr Club: SV Grün-We                                       | Buchungsübersicht<br>Einzelbuchung                           | nkäferweg 2, 210      | 077 Haml   | burg • 040 7610 1123 • | info@gwh-tennis.de •           | www.gwh-tennis.de |                      |                       |            |               |          |
|             |                                    |                                                            | Abonnement<br>Blockbuchung<br>Wochenplan                     | uchungsü              | über       | sicht                  |                                |                   |                      |                       |            |               |          |
|             | Ihre nächste                       | en 1 Buchungen bei SV                                      | / Grün-Weiss Harburg von                                     | . 1920 e.V.           | latz       | Reschreihung           | Two                            | Stornieren        | Frist (*)            |                       |            |               |          |
|             | 04.05.20                           | 14:00-15:00 Uhr                                            | Tennisanlage Grün-Weiss Harbur                               | yg Pi                 | latz 2     |                        | Einzelbuchung                  |                   | keine                |                       |            |               |          |
|             | (*) Sie können d<br>können nur dur | ie Buchungen maximal die an<br>ch den Anlagenmanager des i | igegebene Anzahl an Stunden vor S<br>Clubs storniert werden. | ipielbeginn stornlere | en. Mit Pa | ayPal bezahlte Buchung | en können <u>nicht</u> durch S | Storni            | leren<br>Abonnements | 5                     |            |               |          |

### 2.5 Platzbuchung - (Anzeige im Spielplan)

Anzeige der Buchung im Spielplan: Platz buchen anklicken.

| BOOKANDPLA                                                                                         | Platz buchen Meine                    | Buchungen + Info                                      | ŝ                                     | Meine Anlagen - Frieda Muster                    | rfrau - U Abmelden Mo. 04.05.2020 12:- |
|----------------------------------------------------------------------------------------------------|---------------------------------------|-------------------------------------------------------|---------------------------------------|--------------------------------------------------|----------------------------------------|
|                                                                                                    | Ihr Club: SV Grün-Weiss Harburg von 1 | 1920 e.V. • Rosenkäferweg 2, 21077 Hamburg • 040 7610 | 1123 • info@gwh-tennis.de • www.gwh-t | ennis.de                                         |                                        |
| ur Wochenansicht wechseln                                                                          | <b>n</b>                              | 2                                                     | 3                                     |                                                  |                                        |
| Мо, 04.05.2020 🛗 下                                                                                 | Platz auswählen                       | Berechnung                                            | Bestätigung                           |                                                  | Auswahl buchen                         |
| Tennisanla                                                                                         | ge Grün-Weiss Harburg                 |                                                       | Tennish                               | alle Grün-Weiss Harburg                          |                                        |
| Platz 1                                                                                            | Platz 2 Platz 3                       | Platz 4 Platz 5                                       | Platz 6                               | Platz 7                                          | Platz 8                                |
| 07:00 - 08:00                                                                                      |                                       |                                                       |                                       |                                                  | 07:00 - 08:00                          |
| 08:00 - 09:00                                                                                      |                                       |                                                       |                                       |                                                  | 08:00 - 09:00                          |
| 09:00 - 10:00                                                                                      |                                       |                                                       |                                       |                                                  | 09:00 - 10:00                          |
| 10:00 - 11:00                                                                                      |                                       |                                                       |                                       |                                                  | 10:00 - 11:00                          |
| 11:00 - 12:00                                                                                      |                                       |                                                       |                                       |                                                  | 11:00 - 12:00                          |
| 12:00 - 13:00                                                                                      |                                       |                                                       |                                       |                                                  | 12:00 - 13:00                          |
| 13:00 - 14:00                                                                                      |                                       |                                                       |                                       |                                                  | 13:00 - 14:00                          |
| 14:00 - 15:00 🔂 Must                                                                               | erfrau / Muster                       |                                                       |                                       |                                                  | 14:00 - 15:00                          |
| 15:00 - 16:00                                                                                      |                                       |                                                       |                                       |                                                  | 15:00 - 16:00                          |
| 16:00 - 17:00                                                                                      |                                       |                                                       |                                       |                                                  | 16:00 - 17:00                          |
| 17:00 - 18:00                                                                                      |                                       |                                                       |                                       |                                                  | 17:00 - 18:00                          |
| 18:00 - 19:00                                                                                      |                                       |                                                       | o belegt                              |                                                  | 18:00 - 19:00                          |
| 19:00 - 20:00                                                                                      |                                       |                                                       |                                       |                                                  | 19:00 - 20:00                          |
| 20:00 - 21:00                                                                                      |                                       |                                                       |                                       |                                                  | 20:00 - 21:00                          |
| Die minimale Buchungszeit beträgt 60 Minuten   Ausgewählte Buch                                    | nungen: 0                             | frei                                                  | Einzel                                | blockiert                                        | Sonderpreis                            |
| Beschreibung: Asche<br>Maximale Anzahl zuküntiger Buchungen: 1<br>Anlage heute buchbar bis: 21 Uhr |                                       | ausgewählt                                            | Block<br>Abonnement                   | abgelaufen<br>von Ihrem Browser nicht<br>buchbar | Studentenpreis                         |
|                                                                                                    |                                       | Mitglied                                              | Gast                                  |                                                  |                                        |

Es kann nur ein Platz in die Zukunft gebucht werden. Die nächste Buchung ist erst wieder möglich, wenn die aktuelle Spielzeit abgelaufen ist.

#### 3. Benutzerkonto - (Ändern persönlicher Daten)

SV GRÜN-WEISS HARBURG

| BOOKANDPLA | Platz buc                 | hen Meine Buchungen 👻 Info                        |                                                             | 🎒 Meine Anlagen 🗸 | 💄 Frieda Musterfrau 👻 | () Abmelden | Do. 30.04.2020 12:42 |
|------------|---------------------------|---------------------------------------------------|-------------------------------------------------------------|-------------------|-----------------------|-------------|----------------------|
|            | Ihr Club: SV Grün-Weiss H | larburg von 1920 e.V. • Rosenkäferweg 2, 210      | 77 Hamburg • 040 7610 1123 • info@gwh-tennis.de • www.g     | wh-tennis.de      |                       |             |                      |
| e          | Persönliche Daten         | Persönliche Daten                                 |                                                             |                   |                       |             |                      |
| ( í        | Anmelde-Daten             | Anrede                                            | Frau 🗘                                                      |                   |                       |             |                      |
| •          | Passwort ändern           | Titel                                             |                                                             |                   |                       |             |                      |
|            | Mitgliedschaft            | Vorname*                                          | Frieda                                                      |                   |                       |             |                      |
|            | _                         | Nachname *                                        | Musterfrau                                                  |                   |                       |             |                      |
|            | Bankverbindung            | Begrüßungsname *                                  | Frieda Musterfrau                                           |                   |                       |             |                      |
| <u> </u>   | Einstellungen             | Geburtsdatum                                      | 01 \$ 05 \$ 2000 \$                                         |                   |                       |             |                      |
|            |                           | Straße / Nr.*                                     | Musterstraße 1                                              |                   |                       |             |                      |
|            |                           | PLZ*                                              | 21000                                                       |                   |                       |             |                      |
|            |                           | Ort*                                              | Hamburg                                                     |                   |                       |             |                      |
|            |                           | Staat *                                           | Deutschland                                                 |                   | \$                    |             |                      |
|            |                           | Bundesland *                                      | Hamburg                                                     |                   | \$                    |             |                      |
|            |                           | Telefon *                                         | 040 778899                                                  |                   |                       |             |                      |
|            |                           | Fax                                               |                                                             |                   |                       |             |                      |
|            |                           | Mobil                                             |                                                             |                   |                       |             |                      |
|            |                           | E-Mail *                                          | frieda.muster@t-online.de                                   |                   |                       |             |                      |
|            |                           |                                                   | speichern                                                   |                   |                       |             |                      |
|            |                           |                                                   |                                                             |                   |                       |             |                      |
|            | Über BOOKAND PL           | AY   Was uns wichtig ist   Tennisplatz buchen - H | amburg   Referenzen   Kontakt   AGB   Datenschutz   Impress | um                |                       |             |                      |
|            | RÄBER PayPal              |                                                   | Boart<br>Mary<br>Google play<br>to 0                        | Store             |                       |             |                      |
|            |                           | Copyright © 2020 by BO                            | OKANDPLAYGmbH                                               |                   |                       |             |                      |
|            |                           |                                                   |                                                             |                   |                       |             |                      |

Unter Einstellungen kann ausgewählt werden, ob im Spielplan der eigene Name angezeigt werden soll.

| BOOK AND PLAY                                                                                                    | Platz buchen Meine Buchungen + Info                                                                                                    |  |  |  | Mo. 04.05.2020 12:09 |  |  |  |  |  |
|----------------------------------------------------------------------------------------------------|----------------------------------------------------------------------------------------------------|--|--|--|----------------------|--|--|--|--|--|
| Ihr Club: SV Grün-Weiss Harburg von 1920 c.V. • Rosenkälferweg 2, 21077 Hamburg • 040 7610 1123 • Info@gwh-tennis.de • www.gwh-tennis.de                     |                                                                                                    |  |  |  |                      |  |  |  |  |  |
| <ul> <li>Persönliche Daten</li> <li>Anmelde Daten</li> <li>Passwort ändern</li> <li>Mitgliedschaft</li> <li>Bankverbindung</li> <li>Einstellungen</li> </ul> | Einstellungen<br>Mein Name soll in der Buchungsmatrik nur für angemeldete Vereinsmitglieder sichtbar sein<br>Mein Name soll in der Buchungsmatrik für jeden sichtbar sein<br>speichern |  |  |  |                      |  |  |  |  |  |

Wird keine Auswahl getroffen, erscheint im Spielplan nur belegt !

Nach Eingabe der Daten, bitte ,speichern' nicht vergessen!

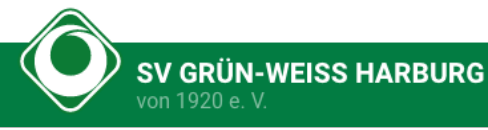

#### 4. Allgemeine Hinweise

#### Bitte beachten:

Für Trainingszeiten bitte keine Buchungen vornehmen. Diese werden von der Spartenleitung eingestellt.

Buchung von Außenplätzen ist kostenlos.

Buchung von Hallenplätzen werden gesondert in Rechnung gestellt. (Benutzerbeschreibung folgt)

Die Anwendung läuft auf allen bekannten Browsen, z.B. Google Chrome, Edge, Safari. Ebenso funktioniert Smartphone.